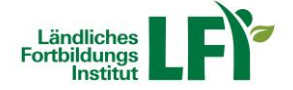

# Anleitung Lernplattform eLFI Informationen für TeilnehmerInnen

# Wie funktioniert ein Onlinekurs?

 Für den reinen Onlinekurs benötigen Sie einen Computer (Laptop oder PC) bzw. ein Tablet mit Internetanbindung. Sie loggen sich auf eine Website ein und können die Inhalte wann immer Sie wollen absolvieren. Es gibt keine fixen Veranstaltungszeiten, Sie selber bestimmen wann, wo und wie lange Sie die Inhalte eines Kurses absolvieren.

HINWEIS: Bei Lernunterbrechung das Lernfenster schließen!

#### Welche technischen Voraussetzungen muss ich erfüllen?

- Computer, Laptop oder Tablet mit aktuellem Browser (Google Chrome, Microsoft Edge, Mozilla Firefox oder Apple Safari)
- Smartphone wird explizit f
  ür die Absolvierung eines Onlinekurses nicht empfohlen!

- - - C Suchen...

Breitbandinternet empfohlen

() Z https://www.netztest.at/de/Verlauf722e607fa-1568-40f8-b552-8b1bd8972efd

• Bandbreitentest unter https://www.netztest.at/

| Z Detail | × 💽                                |                                               |   |             |
|----------|------------------------------------|-----------------------------------------------|---|-------------|
| Ш        | ≪ HAUPTMENŰ<br>< TELEKOMMUNIKATION | T RTR                                         |   | ₽ eRTR DE ∨ |
|          | RTR-NETZTEST<br>Test               | HARRING .                                     | A |             |
|          | Verlauf                            | Startseite > Telekommunikation > RTR-Netztest |   |             |
|          | Statistik                          | RTR-Netztest                                  |   |             |
|          | Open Data                          |                                               |   |             |
|          | Hilfe                              | Verlauf                                       |   |             |
|          |                                    | Messergebnis vom 21.01.2019 15:19:50 ?        |   |             |
|          |                                    | Download 69 Mbit/s                            |   |             |
|          |                                    | Upload 🚦 76 Mbit/s                            |   |             |
|          |                                    | Ping 👪 6,5 ms                                 |   |             |
|          |                                    |                                               |   |             |

Lautsprecher oder Kopfhörer

#### Welche sonstigen Voraussetzungen muss ich erfüllen?

- EDV-Grundkenntnisse: Umgang mit Maus und Tastatur sowie die grundlegende Bedienung von Programmen
- Fähigkeit, sich selber die Zeit für Weiterbildungen einzuteilen
- Ungestörte Arbeitsumgebung (Büro)

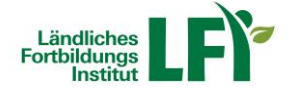

# Wie bekomme ich meine Zugangsdaten?

- Die Zugangsdaten werden Ihnen nach der Anmeldung zu einem Onlinekurs an die von Ihnen angegebene E-Mailadresse gesendet.
- Allgemeine Informationen zum Onlinekursangebot und Demo-Lerneinheiten finden Sie unter http://elearning.lfi.at.
- Melden Sie sich zum gewünschten Onlinekurs auf dieser Website unter Bekanntgabe von Name, Adresse, Geburtsdatum, Betriebsnummer und E-Mailadresse an.
- Innerhalb von 3 Werktagen erhalten Sie Ihre Zugangsdaten und können den Kurs für eine bestimmte Zeit nutzen und absolvieren.

#### Einstieg in die Lernplattform

- Rufen Sie die Adresse https://e.lfi.at/ auf.
- Melden Sie sich mit Ihrem Anmeldenamen und Passwort an.
- Die Anmeldedaten wurden Ihnen persönlich übermittelt.
- Die Lernplattform kann neben dem Computer (PC, Notebook) auch mittels Tablet aufgerufen werden.

| Automatic LFY                                              |                                                                                  |                                            |
|------------------------------------------------------------|----------------------------------------------------------------------------------|--------------------------------------------|
| , Narisote                                                 |                                                                                  | Komait - FAQ & HMa                         |
| digital & zeitlich<br>flexibel weiterbilden                |                                                                                  |                                            |
|                                                            | Willkommen auf e.lfi.at                                                          |                                            |
| Annedidename<br>Annedidename                               | Wenn Sie einen Kurs buchen wolfen, melden Sie sich über das<br>Kursereorsamm an. |                                            |
| Passwort                                                   | Onlinekurse kostenios <b>testen</b>                                              |                                            |
| Paratesist                                                 |                                                                                  |                                            |
| Anmeldedaten vergessen                                     |                                                                                  |                                            |
|                                                            |                                                                                  |                                            |
|                                                            |                                                                                  |                                            |
| · · · · · · · · · · · · · · · · · · ·                      |                                                                                  | SALL.                                      |
|                                                            |                                                                                  |                                            |
|                                                            |                                                                                  |                                            |
|                                                            |                                                                                  |                                            |
| Mit Unterstützung von Bund, Ländern und Europäischer Union |                                                                                  |                                            |
| Nachhaltigkeit und<br>Tourismus                            |                                                                                  |                                            |
|                                                            |                                                                                  | LEI ÖSTERHEICH () IMPRESSUM () DATENSCHUTZ |

#### digital & zeitlich flexibel weiterbilden

| max.mus | termann@lk-oe. | at |
|---------|----------------|----|
| asswort |                |    |
| •••••   |                |    |
|         |                |    |

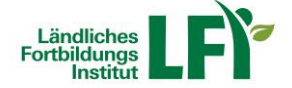

# Passwort ändern

- Beim ersten Einstieg werden Sie aufgefordert, Ihr Passwort zu ändern. Mit diesem selbst gewählten Passwort ist zukünftig der Einstieg jederzeit möglich.
- Geben Sie folgende Daten ein:
  - Altes Passwort = das übermittelte Passwort
  - Neues Passwort = Ihr selbstgewähltes, zukünftiges Passwort
  - Passwort wiederholen = Ihr selbstgewähltes, zukünftiges Passwort
- Mit einem Klick auf "Ändern", ist Ihr neues Passwort angelegt.

| leine Kurse / Passwort änder | n                                                     |
|------------------------------|-------------------------------------------------------|
| Altes Passwort               | Ihr aktuelles Passwort                                |
| Neues Passwort*              | Das Passwort muss aus mind. 8 Zeichen bestehen. Verwe |
| Passwort wiederholen*        | Passwort wiederholen                                  |

 Ein vorhandenes Passwort kann jederzeit geändert werden. Am rechten oberen Rand finden Sie einen Kreis mit Ihren Initialen. Wenn Sie diesen anklicken, finden Sie im Menüpunkt "Meine Daten" das Registerblatt "Profil". Hier kann ein neues Passwort festgelegt und mit "Aktualisieren" gespeichert werden.

|                                                                   | Q                     | д 💽 -             |
|-------------------------------------------------------------------|-----------------------|-------------------|
| Meine Kurse                                                       | 🔵 Teilnehm<br>Musterm | er<br>ann Max (ma |
| Alle Kurse anzeigen 👻 Nach Tri                                    | Meine Dater           |                   |
| ✓ UMWELT & BIOLANDBAU                                             | Abmelden              |                   |
| Betriebsmittelbeschaffung im Biolandbau für tierhaltende Betriebe |                       |                   |

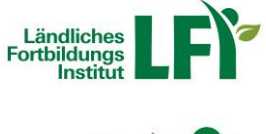

| Fortbildungs                  |                                               |                   |        | 9 4     | MM -        |
|-------------------------------|-----------------------------------------------|-------------------|--------|---------|-------------|
| Meine Kurse Mustermann Max (r | nax.mustermann@lk-oe.at)                      |                   |        | Kontakt | FAQ & Hilfe |
| BENUTZER PROFIL TE            | ILNAHMEBESTÄTIGUNG ZUGEORDNETE BENUTZERPROFIL | E BENUTZERDATEIEN | MEHR - |         |             |
| Bild                          | MM t t                                        |                   |        |         |             |
| Vorname                       | Max                                           |                   |        |         |             |
| Nachname                      | Mustermann                                    |                   |        |         |             |
| Anmeldename                   | max.mustermann@lk-oe.at                       |                   |        |         |             |
| Passwort                      | Leer, um unverändert zu lassen                | 1                 |        |         |             |
| Passwort wiederholen          | Passwort wiederholen                          |                   |        |         |             |
| E-Mail-Adresse                | elfi@lk-oe.at                                 |                   |        |         |             |
| Benutzerrolle                 | Teilnehmer                                    |                   |        |         |             |
| Organisationseinheit          | LFI / LFI Österreich 👻                        |                   |        |         |             |
| Sprache                       | Deutsch                                       |                   |        |         |             |
| Zeitzone                      | (UTC+01:00) Europe/Vienna 💌                   |                   |        |         |             |
|                               |                                               |                   |        |         |             |
| PSAusweisnummer               |                                               |                   |        |         |             |
| Kurzbeschreibung              |                                               |                   |        |         |             |
|                               | AKTUALISIEREN                                 |                   |        |         |             |

# Passwort vergessen

 Auf der Einstiegsseite kann unter "Anmeldedaten vergessen" und der Eingabe Ihrer E-Mailadresse ein neues Passwort angefordert werden, falls Sie Ihres vergessen haben.

| Anmeldename             | Anmeldename oder E-Mail* |        |  |
|-------------------------|--------------------------|--------|--|
| 20035007042012230401233 |                          |        |  |
| asswort                 | 1                        | SENDEN |  |
| Passwort                |                          |        |  |

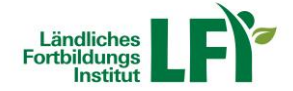

| 850                                                                                                    | 🕘 👌 🕴 🔻 Sie haben das Zurücksetzen des Passwortes für Ländliches Fortbildungsinstitut (LFI) angefragt - Nachricht (HTML)                                                                                                    | 📼 – 🗆 X                                  |
|----------------------------------------------------------------------------------------------------|----------------------------------------------------------------------------------------------------|------------------------------------------|
| Datei Na                                                                                                    | Jachricht 🛛 🖓 Was möchten Sie tun?                                                                                                    |                                          |
| In the second second secon | Antworten Allen Weiterleiten<br>Antworten Antworten Antwo | Zoom                                     |
|                                                                                                    | Fr 28.09.2018 09:24                                                                                                    |                                          |
|                                                                                                    | lko.elfi <elfi@lk-oe.at></elfi@lk-oe.at>                                                                                                    |                                          |
|                                                                                                    | Sie haben das Zurücksetzen des Passwortes für Ländliches Fortbildungsinstitut (LFI) angefragt                                                                                                    |                                          |
| An 🗌 Iko.elfi                                                                                                    |                                                                                                    |                                          |
| Diese Nachr<br>Wenn Proble                                                                                                    | nricht wurde automatisch weitergeleitet.<br>oleme mit der Darstellungsweise dieser Nachricht bestehen, klicken Sie hier, um sie im Webbrowser anzuzeigen.                                                                                                    |                                          |
| -                                                                                                    |                                                                                                    | ~                                        |
| Enterprise Val                                                                                                    | ault<br>An Sh                                                                                                    | <ul> <li>Weitere Apps abruten</li> </ul> |
|                                                                                                    |                                                                                                    |                                          |
| Hallo M                                                                                                    | Max,                                                                                                    |                                          |
| Sie hab                                                                                                    | ben Ihr Passwort vergessen? Klicken Sie auf den unten stehenden Button, um es zurückzusetzen:                                                                                                    |                                          |
| Passv                                                                                                    | swort zurücksetzen                                                                                                    |                                          |
| Der Lin                                                                                                    | nk ist für 24 Stander gultig. Wenn Sie nicht selbst eine Passwortänderung angefragt haben, dann können Sie diese Nac                                                                                                    | hricht ignorieren.                       |
| Freund<br>Ihr Län                                                                                                    | dliche Grüße,<br>ndliches Fortbildungsinstitut (LFI) Team                                                                                                    |                                          |
|                                                                                                    | Nachricht am 28.09.2018 09:23 zu Mustermann Max (max.mustermann@lk-oe.at) per Ländliches Fortbildungsinstitut (LFI) übern                                                                                                    | sittelt.                                 |
|                                                                                                    |                                                                                                    |                                          |
|                                                                                                    |                                                                                                    |                                          |

 Sie erhalten anschließend eine E-Mail. Klicken Sie auf "Passwort zurücksetzen", geben Sie anschließend Ihr neues Passwort ein und bestätigen Sie dieses mit "Ändern".

| dangs<br>bettur          |                      |            |
|--------------------------|----------------------|------------|
| seite Passwort vergessen |                      | Kontakt FA |
| Neues Passwort*          | mind. 6 Zeichen      |            |
| Passwort wiederholen*    | Passwort wiederholen |            |
|                          | ÄNDERN               |            |

# **Bitte beachten Sie:**

- Das Passwort muss aus mindestens 6 Zeichen bestehen, empfohlen mind. 8 Zeichen
- Erlaubte Zeichen sind Buchstaben, Ziffern und bestimmte Sonderzeichen wie !%\$&@
- Groß- und Kleinschreibung wird berücksichtigt

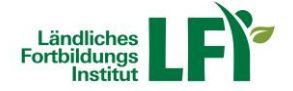

# Ihr Kurskatalog

• Hier finden Sie alle für Sie freigegebenen Kurse.

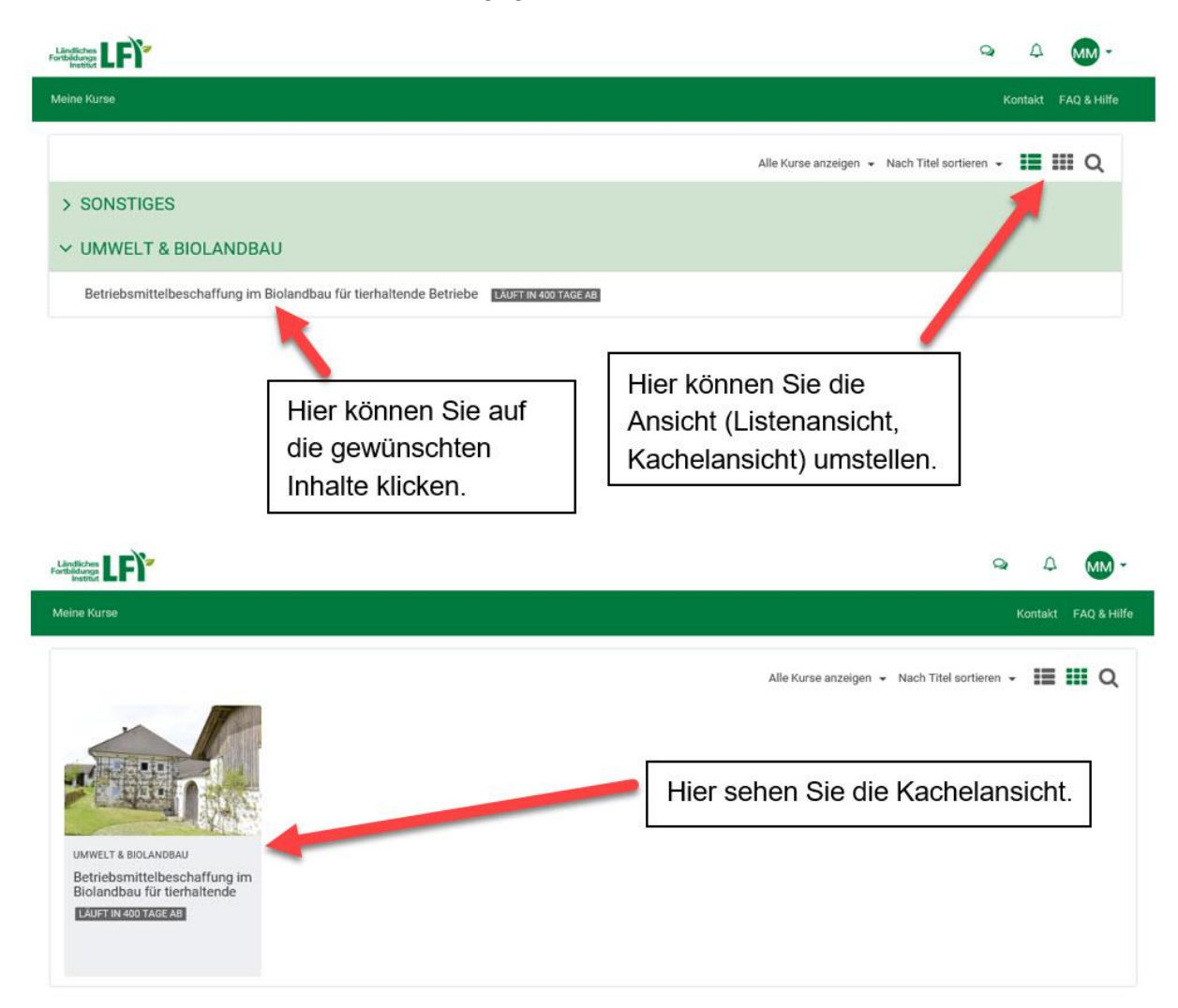

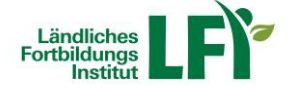

# Kategorie Zusatzinfo

 Hier finden Sie allgemeine Informationen zum ausgewählten Themenbereich. Lesen Sie sich die Zusatzinfo aufmerksam durch und erhalten Sie so n\u00e4here Informationen zur Absolvierung Ihres gew\u00e4hlten Onlinekurses.

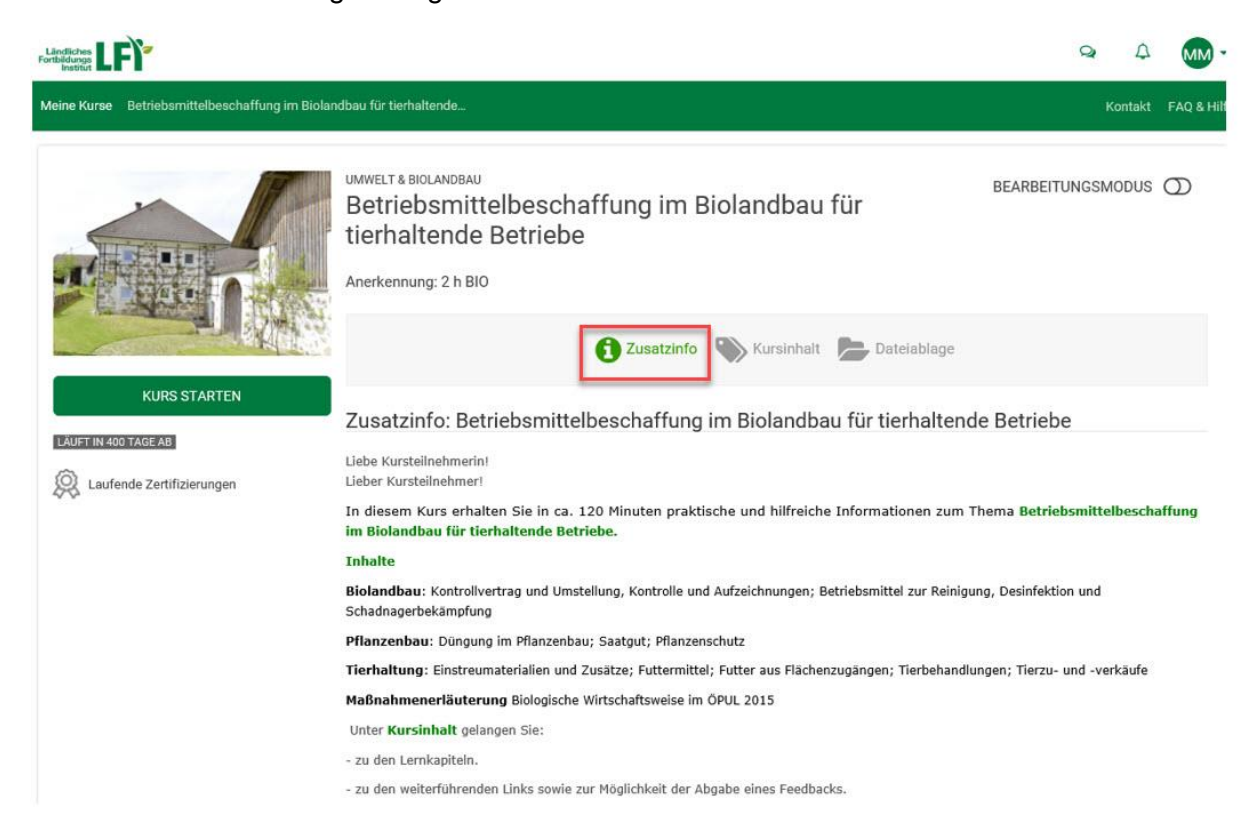

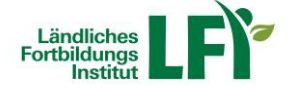

# Kategorie Kursinhalt

 Hier finden Sie den Kursinhalt und können die einzelnen Module Ihres gewählten Kurses aufrufen. Dadurch bekommen Sie einen Überblick über die Kapitel und den inhaltlichen Aufbau des gewählten Onlinekurses.

|                                                 |                                                                                                    | Q             | 4       | MM -        |
|-------------------------------------------------|----------------------------------------------------------------------------------------------------|---------------|---------|-------------|
| Meine Kurse Betriebsmittelbeschaffung im Biolan | dbau für tierhaltende                                                                                               | 4             | Kontakt | FAQ & Hilfe |
|                                                 | UMWELT & BIOLANDBAU<br>Betriebsmittelbeschaffung im Biolandbau für<br>tierhaltende Betriebe<br>Anerkennung: 2 h BIO | BEARBEITUNGSN | NODUS   | Ð           |
| KURS STARTEN                                    | Cusatzinfo Kursinhalt Dateiablage                                                                                   |               |         |             |
| Laufende Zertifizierungen                       | @ Biolandbau                                                                                                    |               |         |             |
| 00                                              | 🗟 Pflanzenbau                                                                                                    |               |         |             |
| N 1                                             | 🗟 Tierhaltung                                                                                                    |               |         |             |
|                                                 | 🕼 Biologische Wirtschaftsweise im ÖPUL 2015 - Maßnahmenerläuterung                                                  |               |         |             |
|                                                 | Interessante Links                                                                                                  |               |         |             |
|                                                 | 🛩 Feedback Betriebsmittelbeschaffung für tierhaltende Betriebe                                                      |               |         |             |
|                                                 | Impressum                                                                                                    |               |         |             |
|                                                 | ♥ Weitere Onlineangebote                                                                                            |               |         |             |

 Mit Klick auf die Schaltfläche "Kurs starten" beginnen Sie Ihren gewählten Onlinekurs. Dieser öffnet sich in einem neuen Fenster.

| 😧 🛞 🔟 https://c.K.t.u/content/course/964/lesson/139Uccettent/11271<br>🖾 Landiche Forbildungian X 🛄                                                                                                    |                                   | - a d ∫ Suchen                                                                       | X<br>ଜୁବୁ ଦ୍ଧି କୁ<br>କୁ |
|----------------------------------------------------------------------------------------------------|-----------------------------------|--------------------------------------------------------------------------------------|-------------------------|
| Fundation Control Control Cont |                                   | ⇔ A MM -                                                                             |                         |
| Meine Kurse – Betriebsmittelbeschaffung im Biolandbau für tierhalten:                                                                                                    | ide Biolandbau                    | Kontakt FAQ & Hilfe                                                                  |                         |
| <ul> <li>Modull, Biolandbau - Internet Explorer</li> <li>https://c.fl.ad/content/liceoru/1131/Chinkurg, Modull, Biolandbau</li> </ul>                                                                                                    | u/indec_Ims_flath.html            | - • ×                                                                                |                         |
|                                                                                                    | Willkommen                        | NEND SPECHER GLOSSAR HUFE BEENDEN<br>③ Bei Fragen klicken Sie auf Hilfe.<br>pe im OP |                         |
| Landwirtschaftskamme<br>Österreich                                                                                                    | er BO                             | Fortbildungs LEP                                                                     |                         |
| andbas- Alijam                                                                                                    | Lernmodul: Biolandbau - Allgemein | 30                                                                                   | 150                     |
| 19<br>11                                                                                                    |                                   | • •                                                                                  | Xee                     |
|                                                                                                    |                                   | 4,10% ·                                                                              | þ                       |
|                                                                                                    |                                   | LEI ÖSTERBEICH                                                                       | IMPRESSUM I DATENSCHUTZ |

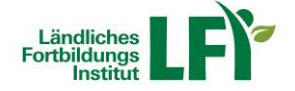

#### Kategorie Dateiablage

• Hier finden Sie alle zur Verfügung stehenden Unterlagen zum Download.

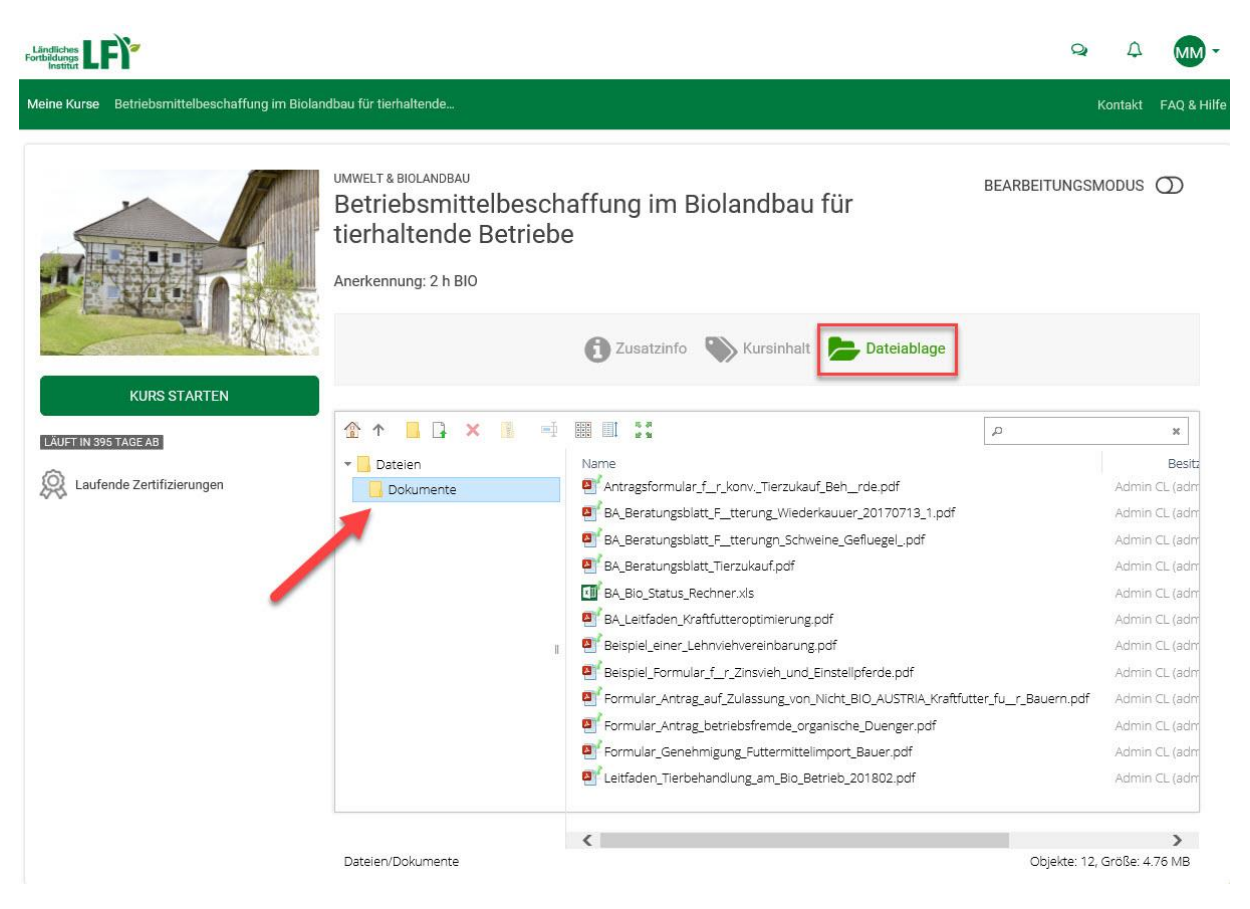

 Durch klick mit der rechten Maustaste auf das gewünschte Dokument, können Sie zwischen den Aktionen "Vorschau", "Datei auswählen", "Herunterladen" und "Informationen" wählen.

|                                                 |                                                                                             |                                                               | Q                  | 4 MM -             |
|-------------------------------------------------|---------------------------------------------------------------------------------------------|---------------------------------------------------------------|--------------------|--------------------|
| Meine Kurse Betriebsmittelbeschaffung im Biolar | ıdbau für tierhaltende                                                                      |                                                               | к                  | lontakt FAQ & Hilf |
|                                                 | UMWELT & BIOLANDBAU<br>Betriebsmittelbesch<br>tierhaltende Betriebe<br>Anerkennung: 2 h BIO | affung im Biolandbau für                                      | BEARBEITUNGSM      | .odus 🕥            |
| KURS STARTEN                                    |                                                                                             |                                                               |                    |                    |
| LÄUFT IN 395 TAGE AB                            |                                                                                             | ter ter 1                                                     | д                  | ×                  |
| O Laufende Zertifizierungen                     | Dateien                                                                                     | Name                                                          |                    | Admin CL (adm      |
| 00                                              | Dokumente                                                                                   | BA Beratungsblatt F ( Vorschau 70713 1.odf                    |                    | Admin CL (adm      |
|                                                 |                                                                                             | BA Beratungsblatt F 🔓 Datei auswählen 💡 pdf                   |                    | Admin CL (adm      |
|                                                 |                                                                                             | BA_Beratungsblatt_Te 🎮 Herunterladen 🔭                        |                    | Admin CL (adm      |
|                                                 |                                                                                             | BA_Bio_Status_Rechne     Informationen                        |                    | Admin CL (adm      |
|                                                 |                                                                                             | BA_Leitfaden_Kraftfulteroptimierung.por                       |                    | Admin CL (adm      |
|                                                 | 1                                                                                           | Beispiel_einer_Lehnviehvereinbarung.pdf                       |                    | Admin CL (adm      |
|                                                 |                                                                                             | Beispiel_Formular_f_r_Zinsvieh_und_Einstellpferde.pdf         |                    | Admin CL (adm      |
|                                                 |                                                                                             | Formular_Antrag_auf_Zulassung_von_Nicht_BIO_AUSTRIA_Kraftfutt | ter_fur_Bauern.pdf | Admin CL (adm      |
|                                                 |                                                                                             | Formular_Antrag_betriebsfremde_organische_Duenger.pdf         |                    | Admin CL (adm      |
|                                                 |                                                                                             | Formular_Genehmigung_Futtermittelimport_Bauer.pdf             |                    | Admin CL (adm      |
|                                                 |                                                                                             | Leitfaden_Tierbehandlung_am_Blo_Betrieb_201802.pdf            |                    | Admin CL (adm      |
|                                                 |                                                                                             | <                                                             |                    | >                  |
|                                                 | Dateien/Dokumente                                                                           | Antragsformular_f_r_konvTierzukauf_Beh_rde.pdf, 55 KB         | Objekte: 12, 0     | Größe: 4.76 MB     |

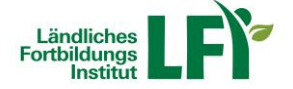

 Wenn mehrere Dateien markiert wurden, werden diese mit einem Klick mit der rechten Maustaste und der Aktion "Herunterladen" automatisch in eine ZIP-Datei verpackt und können so am eigenen PC gespeichert werden.

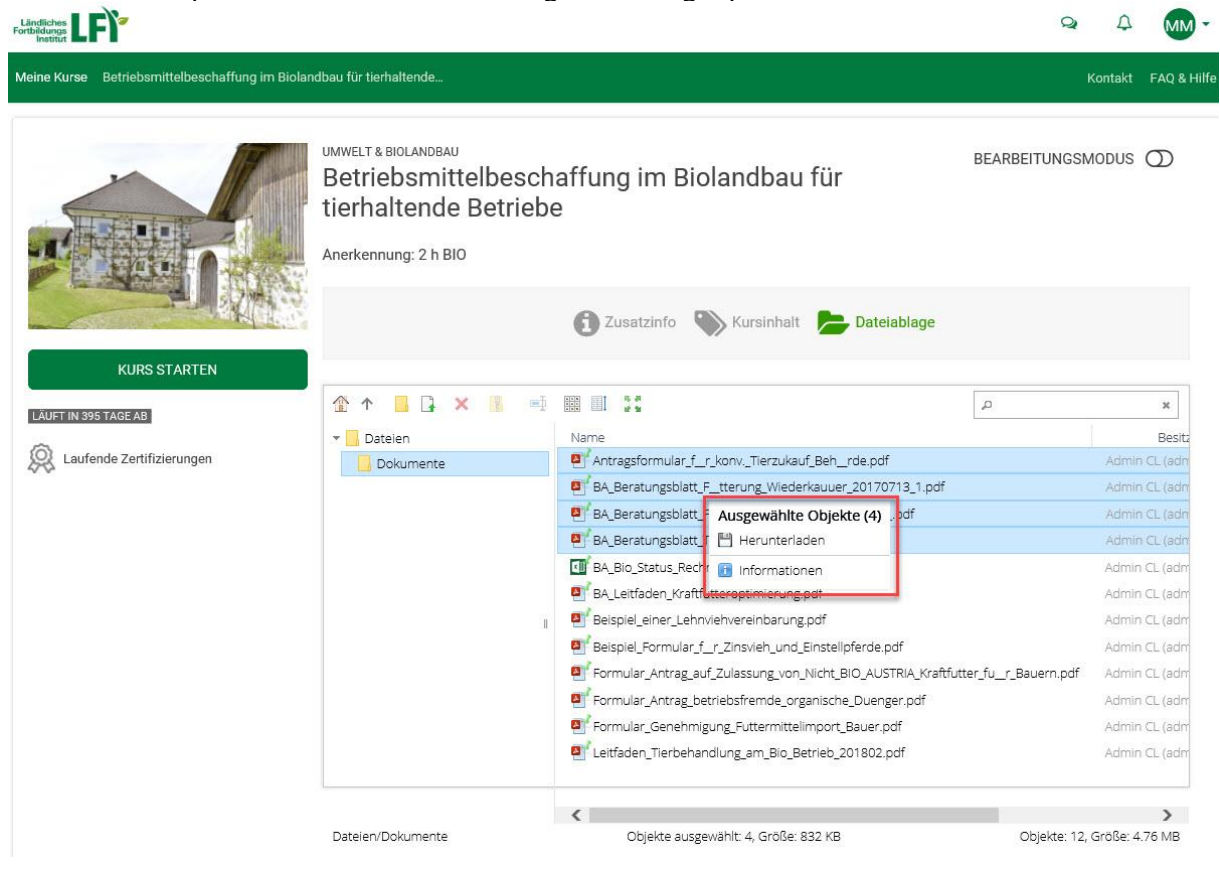

- Um Fotos anschauen zu können, klicken Sie mit der rechten Maustaste auf die Fotodatei (z.B. .jpg) und wählen Sie die Aktion "Vorschau" aus.
- In der Fotoansicht können Sie folgendermaßen navigieren.

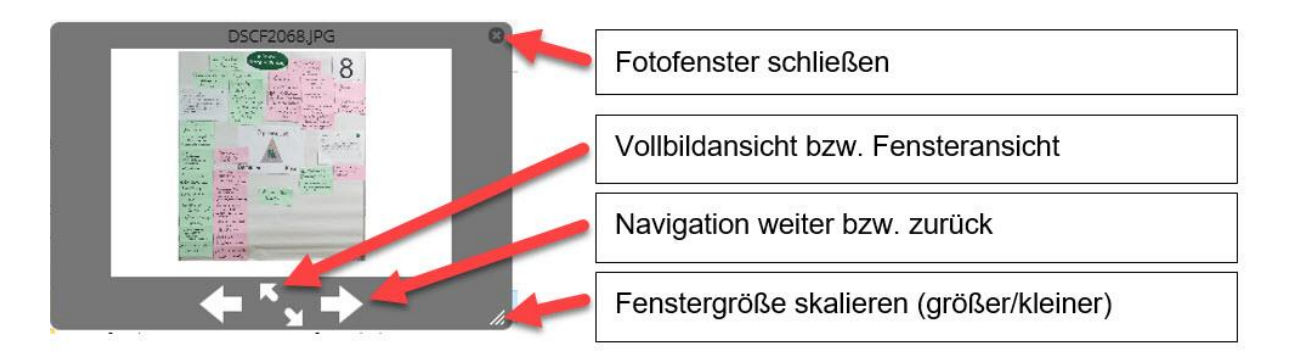

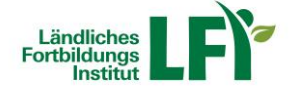

# Teilnahmebestätigung anfordern

 Wenn Sie Ihren Onlinekurs erfolgreich abgeschlossen haben, klicken Sie auf die Schaltfläche "Teilnahmebestätigung anfordern".

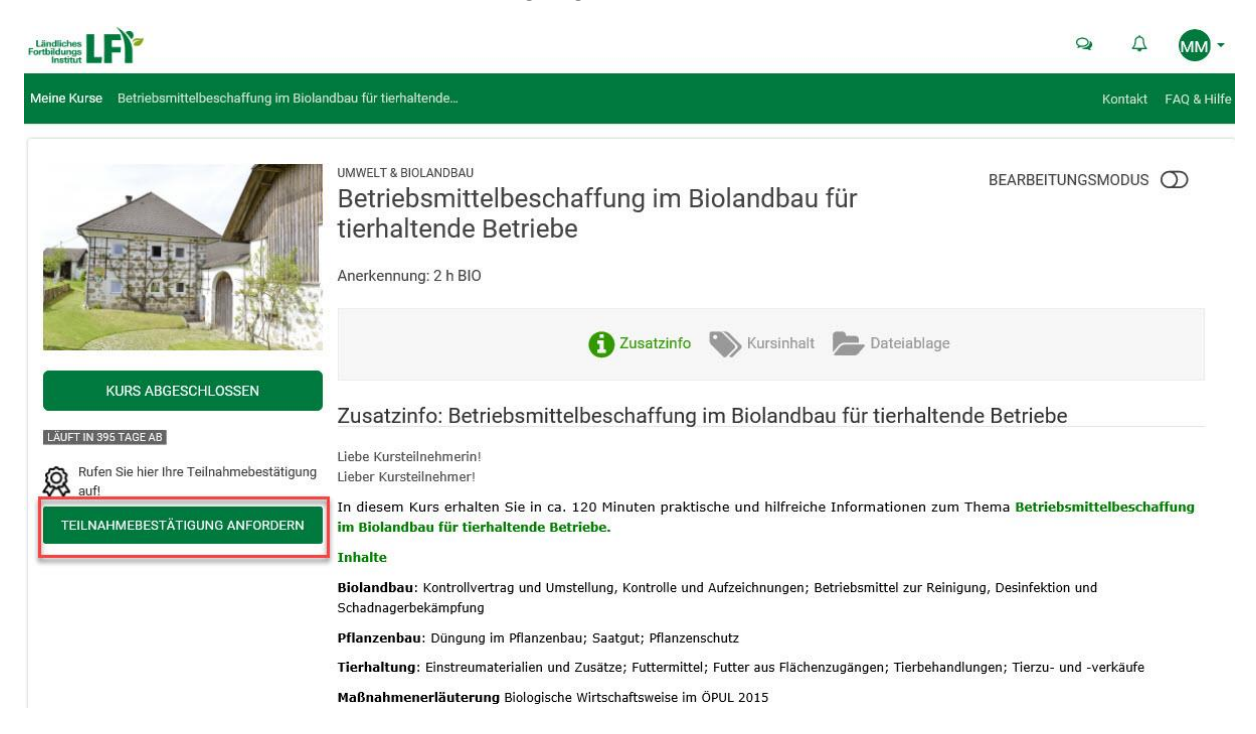

 Sie werden gebeten, Ihre Daten auf Richtigkeit zu überprüfen. Sind alle Daten korrekt, klicken Sie auf die Schaltfläche "anfordern". Wenn bestimmte Daten geändert werden sollen, dann klicken Sie auf die Schaltfläche "Änderungen bekanntgeben".

| TEILNAHMEBESTÄ                                                                                               | TIGUNG                                                                                                    | × |
|----------------------------------------------------------------------------------------------------|----------------------------------------------------------------------------------------------------|---|
| Bitte kontrollieren                                                                                          | Sie Ihre Daten sorgfältig, bevor Sie die Teilnahmebestätigung anfordern!                                                                                                    |   |
| Sollen bestimmte<br>Anrede<br>Vorname<br>Nachname<br>Adresse<br>PLZ<br>Ort<br>Geburtsdatum<br>Betriebsnummer | Daten geändert werden, klicken Sie bitte auf den Button Änderungen bekanntgeben.         Herr         Max         Mustermann         Musterstraße 1         8000         Musterhausen         01.01.2000         1234567         ANFORDERN         ÄNDERUNGEN BEKANNTGEBEN |   |

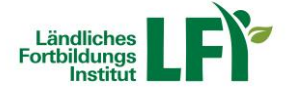

 Bei Klick auf die Schaltfläche "Änderungen bekanntgeben", wird automatisch ein E-Mail geöffnet, in dem Sie unter "Neue Stammdaten" Ihre gewünschte Änderung bekanntgeben können.

| H S O A                                                                                                    | Tailnahmahaetätiounn – Nachricht (HTMI)                                                                                                    | <b>b</b> -         |   |
|----------------------------------------------------------------------------------------------------|----------------------------------------------------------------------------------------------------|--------------------|---|
| Datei Nachrichi                                                                                                    | Finfünen Ontionen Text formatieren Übernrüfen 🖓 Was möchten Sie tun?                                                                                                    |                    |   |
| Einfügen<br>Zwischenablage                                                                                                    | iden<br>bertragen<br>S Text<br>Calibri • 12 • A A A E = + E + A A A E = + E + A A A E = + E + A A A E = + E + A A A A A A A A A A A A A A A A A                                         | Office-<br>Add-Ins | ^ |
| An                                                                                                    | elfi@lk-oe.at                                                                                                    |                    |   |
| ۲ <u>= ۳</u><br>                                                                                                    |                                                                                                    |                    |   |
| Bcc                                                                                                    |                                                                                                    |                    |   |
| Betreff                                                                                                    | Teilnahmebestätigung                                                                                                    |                    |   |
| ein Benutzer mö<br>Bisherige Stamm<br>- Anrede: Herr<br>- Vorname: Max<br>- Nachname: Mt<br>- Adresse: Must<br>- PLZ: 8000<br>- Ort: Musterhat<br>- Geburtsdatum<br>- Betriebsnumm<br>Neue Stammdat<br>- Anrede: Herr<br>- Vorname: Max<br>- Nachname: Mt<br>- Adresse: Muste<br>- PLZ: 8000<br>- Ort: Musterhat<br>- Geburtsdatum<br>- Betriebsnumm | chte seine Stammdaten ändern lassen!<br>daten:<br>istermann<br>erstraß 1<br>isen<br>: 01.01.2000<br>er: 1234567<br>an:<br>istermann<br>erstraß 2<br>jsen<br>: 01.01.2000<br>er: 1234567 |                    |   |

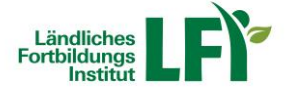

# Teilnahmebestätigung anzeigen

 Im Registerblatt "Meine Kurse" finden Sie eine Auflistung der für Sie freigegebenen Kurse. Bei erfolgreichem Kursabschluss können Sie mit Klick auf das Maschensymbol Ihre Teilnahmebestätigung anzeigen und diese auch selbst ausdrucken.

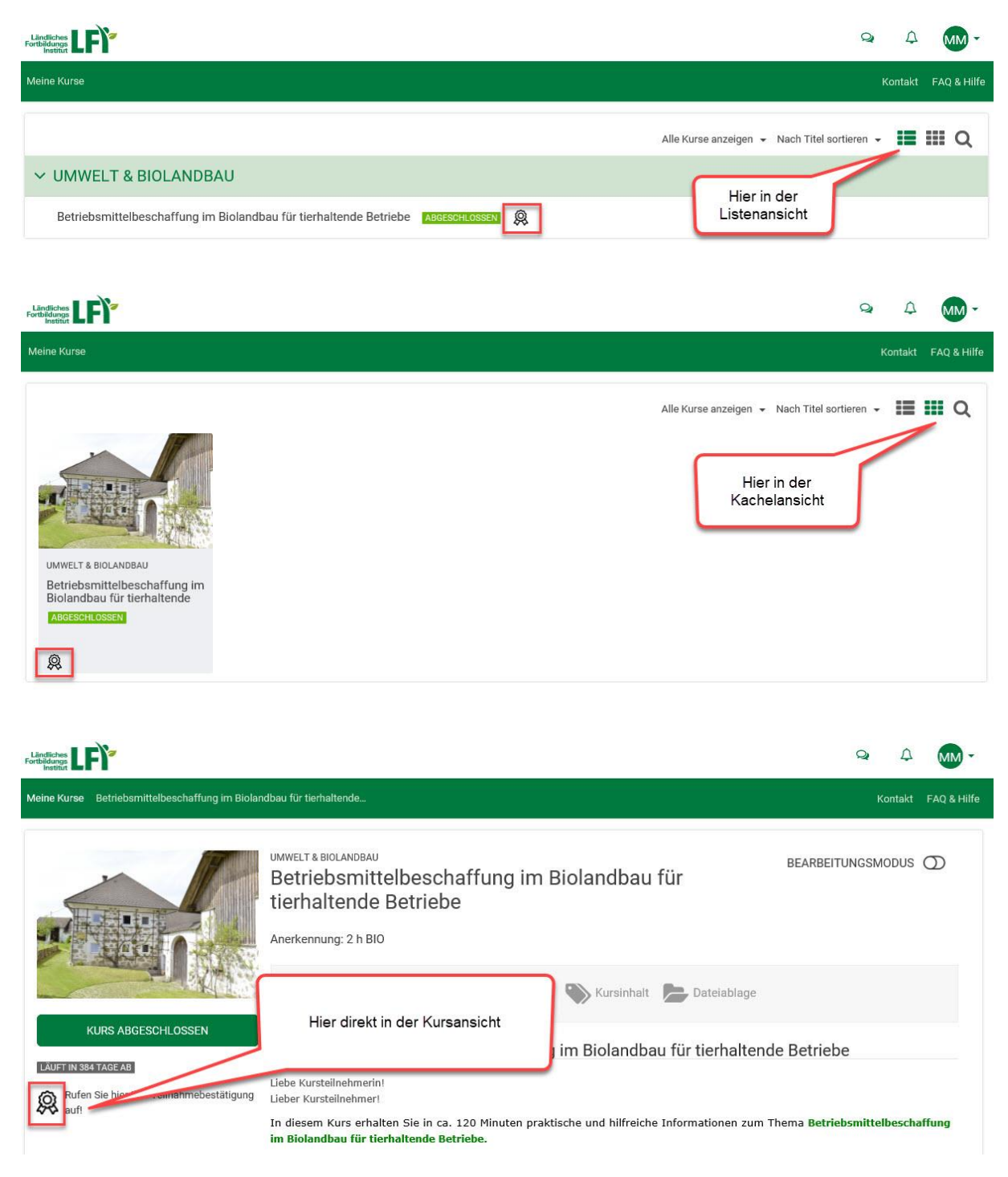

 Ihre Teilnahmebestätigung wird in einem neuen Registerblatt als PDF-Dokument geöffnet. Sie können diese nun abspeichern und ausdrucken.

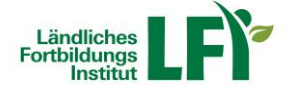

|                                                                  |                                                                                                    |                                            |          | - 8 ×     |
|------------------------------------------------------------------|----------------------------------------------------------------------------------------------------|--------------------------------------------|----------|-----------|
| S () Attps://e.lfi.at/certificates/view/27809                    |                                                                                                    | ~ <u> </u>                                 | 3 Suchen | P - 🔐 🛱 🦉 |
| 🛄 Ländliches Fortbildungsinstitut 🥃 e.lfi.at 🛛 🛛 🖄               |                                                                                                    |                                            |          |           |
| 🎪 🚥 Ländliches Fortbildungsin                                    |                                                                                                    |                                            |          |           |
| Hier sehen Sie die<br>PDF-Ansicht Ihrer<br>Teilnahmebestätigung. | <image/> <image/> <section-header><text><text><text><text><text><text><text><text><text><text><text></text></text></text></text></text></text></text></text></text></text></text></section-header> | <image/> <section-header></section-header> |          | X         |

# Abmelden von der Lernplattform

• Am rechten oberen Rand finden Sie einen Kreis mit Ihren Initialen. Wenn Sie diesen anklicken, können Sie mit "Abmelden" von der Lernplattform aussteigen.

| Landlichus Fortikilaus                                            | Q            | Δ | MM -                             |  |
|-------------------------------------------------------------------|--------------|---|----------------------------------|--|
| Meine Kurse                                                       |              |   | Teilnehmer<br>Mustermann Max (ma |  |
| Alle Kurse anzeigen 👻 Nach T                                      | t Meine Date |   |                                  |  |
| ✓ UMWELT & BIOLANDBAU                                             | Abmelden     |   | ტ                                |  |
| Betriebsmittelbeschaffung im Biolandbau für tierhaltende Betriebe |              |   |                                  |  |

# Bei Fragen und Problemen stehen wir Ihnen gerne zur Verfügung:

# Inhaltliche Fragen:

# **Technische Fragen:**

Der jeweilige Kursverantwortliche

E-Mail: elfi@lk-oe.at